## **Submitting Waste Requests**

- Once logged in, click the *Waste Pick Up Request* icon on bottom left on the homepage.

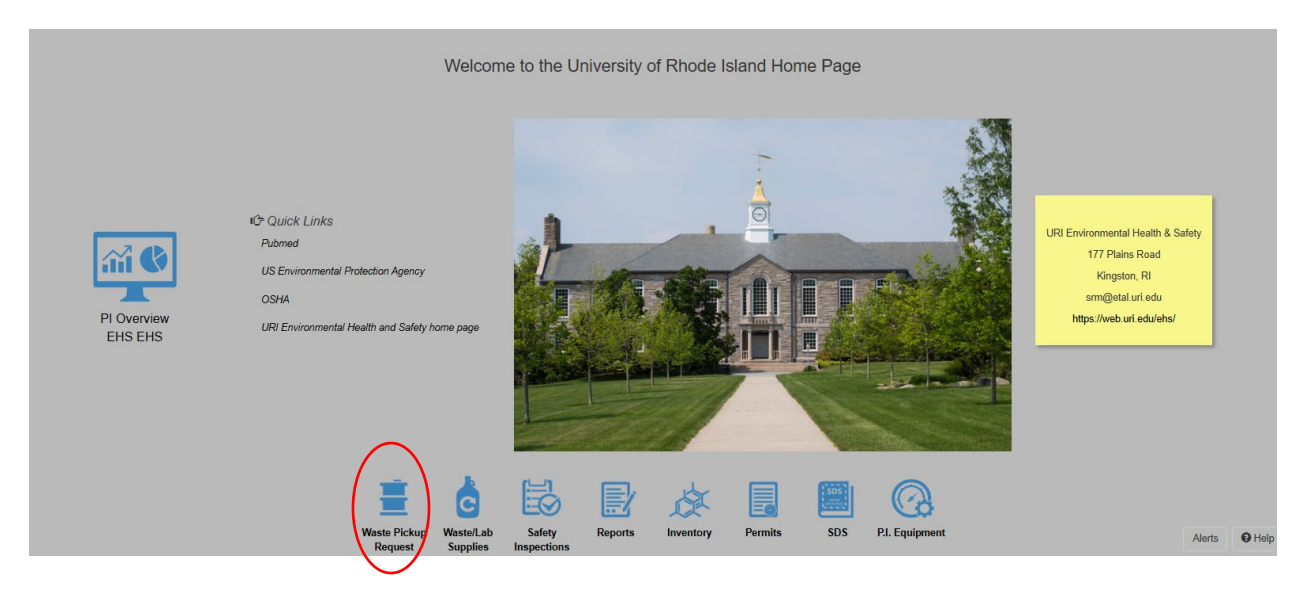

- Click on the +*Add a Waste Request* button in the top left side of the page.

| EHSA          | Waste / Waste Pickup             | Request                        |                   |                                 |            | <b>O</b> Help |
|---------------|----------------------------------|--------------------------------|-------------------|---------------------------------|------------|---------------|
| + Add a Was   | te Request Fedit a Waste F       | Request ③ Delete a Waste Reque | t Duplicate Waste | Request Status: Not Completed • |            | Options       |
| Drag a column | neader and drop it here to group | by that column                 |                   |                                 |            |               |
| Request Date  | PI Name                          | Building Name                  | Room/Lab          | Contents                        | Waste Type | Completed     |
|               | T                                | T                              | T                 | T                               | <b>T</b>   | T             |

- Fill out the PI, Building and lab/room for your waste and click save.

|                                            |                  |                                                         |        |            | Save & Submit Cancel OH |
|--------------------------------------------|------------------|---------------------------------------------------------|--------|------------|-------------------------|
| Waste Liser ID use over                    |                  | Missing Waste Request Profile                           |        |            | Request Number: TBD     |
|                                            |                  | No waste request profile was found for your ID: CRAVER. |        |            |                         |
| Contact Edit                               |                  | Would you like to create a profile now?                 |        | tact Email |                         |
| PI Name Edit<br>No PI                      |                  |                                                         | No Yes | ntion East |                         |
| Secondary Contact Edit                     | Please selec     | a PI and Building/Lab                                   |        |            |                         |
| Request Date                               | ⊨⇒ <sup>PI</sup> |                                                         | •      |            |                         |
| 3/24/2025                                  | Building         |                                                         | •      |            |                         |
| . 2. Order Replacement Containers & Labels | Lab / Room       | •                                                       |        |            |                         |
| + Add Additional Container Cor             | stainer #        | >                                                       |        |            |                         |
| Contents                                   |                  | *Entry Type By Percentage / Volume                      |        |            |                         |

- Select your waste type and click save.

| LINO, LINO (001)                         | W.                                                                                                    | LI IOT IGIIIS IXOGU MICHEN                       |
|------------------------------------------|----------------------------------------------------------------------------------------------------|--------------------------------------------------|
| Secondary Contact Edit                   | Secondary Contact Phone                                                                                                    | Secondary Contact Email                          |
| Request Date                             | Comments                                                                                                    |                                                  |
| 3/19/2025                                |                                                                                                    |                                                  |
| Order Replacement Containers & Labels    |                                                                                                    |                                                  |
|                                          | Select Waste Type                                                                                                    | · · · · · · · · · · · · · · · · · · ·            |
|                                          |                                                                                                    |                                                  |
|                                          | Modifying the Waste Type will apply to all containers and can result in loss of<br>previously entered data for this record |                                                  |
| + Add Additional Container Container # 1 |                                                                                                    |                                                  |
| Contents                                 | → Waste Type Chemicals-Used •                                                                                              |                                                  |
|                                          |                                                                                                    | Template Options                                 |
| Container 1 : Chemicals-Used - 1         | Save                                                                                                    |                                                  |
|                                          |                                                                                                    |                                                  |
|                                          | Physical Form # of Contas. Container Type                                                                                  | Container Size Unit of Measure Quantity Disposed |
|                                          | Location of Waste pH Scale                                                                                                 | e                                                |
|                                          |                                                                                                    | •                                                |
|                                          | Comments / Additional Information                                                                                          |                                                  |

- You may be prompted to create a waste request profile if one has not been created yet (usually your first time trying to submit a request). Clicking yes allows you to fill out your user information, add additional individuals to the waste request profile and comments you may have. <u>Clicking NO will automatically send you back to the pervious page and not allow you to submit a request</u>.

| Waste User ID Hide Profile Edit Profile | Missing waste Request Profile                        | Request Number:TBD    |
|-----------------------------------------|------------------------------------------------------|-----------------------|
|                                         | No waste request profile was found for your ID: SRM. |                       |
| Contact Edit                            | Would you like to create a profile now?              | tact Email            |
| PI Name Edit                            | No Yes                                               | tion Edit             |
| Secondary Contact Edit                  | Secondary Contact Phone Sec                          | condary Contact Email |
| Request Date                            | Comments                                             |                       |
| 3/19/2025                               | Test Comments                                        |                       |
|                                         |                                                      |                       |
|                                         |                                                      |                       |

- When you have filled out the waste profile information click save at the bottom of the page. When a new profile is created, "Waste Request Notifications" will be sent from the system.

| EHSA Waste / Waste Request Profile / Add Waste Request Profile               | Save Cancel O Help |
|------------------------------------------------------------------------------|--------------------|
| User Information                                                             |                    |
| *Waste User ID SRM                                                           |                    |
| ↔ *First Name EHS ↔ *Last Name EHS                                           |                    |
| "Phone #                                                                     |                    |
| Email sm@etal.uri.edu                                                        |                    |
| Confirm Email sm@etal uri edu                                                |                    |
|                                                                              |                    |
| Waste Request Information                                                    |                    |
|                                                                              |                    |
| Pl or Responsible                                                            |                    |
| Default Manager 1 Department Building Lab / Room Cost Center                 |                    |
| Paterson, Nancy Environmental Health & Safety FLG: Flagg Rd Haz Mat Shed MAA |                    |
|                                                                              |                    |
|                                                                              |                    |
|                                                                              |                    |
|                                                                              |                    |
|                                                                              |                    |
|                                                                              |                    |
| Comments                                                                     |                    |
|                                                                              |                    |

- Now, make your waste determination by selecting the hazard(s) of the material you are submitting a request for.

| Add Additional Container     Container # 1      Contents | Container 1 Waste Type Chemicals-Used   Eet Hazard(s) By Percentage / Volume                                                                                              |
|----------------------------------------------------------|----------------------------------------------------------------------------------------------------|
| Container 1 : Chemicals-Used - 1                         | Template Options      Physical Form # of Conts.     Container Type     *Container Size     Unit of Measure     Quantity Disposed     v     Location of Waste     pH Scale |
|                                                          | Comments / Additional Information                                                                                                    |

- Begin filling in the required fields for your waste stream:
  - Physical Form (Liquid, Solid, Gas)
  - o # of Conts. (Total number of containers for that waste stream)
  - Container type (Plastic, Metal can, Bag, etc.)

- o Container Size (size is the container)
- o Unit of Measure (Gallons, Milliliters, Grams, etc.)
- $\circ~$  Put the pH of your waste stream when applicable.

| + Add Additional Container Con   | intainer# 1 <> | Template Options                                                                              |
|----------------------------------|----------------|-----------------------------------------------------------------------------------------------|
| Contents                         | Ţ              | *Physical Form *# of Conta. *Container Type *Container Size *Unit of Measure Utamity Disposed |
| Container 1 : Chemicals-Used - 1 | <u>^</u>       | Location of Waste pri Scale                                                                   |

- Next, type in the contents of that waste stream. You <u>do not</u> need to fill out the CAS#, Chemical # or Inventory Link when submitting a waste request this way.

| Container 1 : Chemicals-Used - 1<br>Acetone - 50 00% / Methanol - 30 00% / Ethanol - 20.00% | Location o  | f Waste p                                     | pH Scale    | •                              |                         |                       | _                                  |
|---------------------------------------------------------------------------------------------|-------------|-----------------------------------------------|-------------|--------------------------------|-------------------------|-----------------------|------------------------------------|
|                                                                                             | Comments /  | Additional Information                        |             |                                |                         |                       |                                    |
|                                                                                             | Container G | intents (Contents of a single container)      |             |                                |                         |                       | ß                                  |
|                                                                                             |             | Chemical Description                          | starts with | % of Content                   | CAS#                    | Chemical #            | Inventory Link                     |
|                                                                                             | Remove      | Search Acetone                                |             | 50                             | Click to enter CAS      |                       | Click to enter                     |
|                                                                                             | Remove      | Search Methanol                               |             | 30                             | Click to enter CAS<br># | $\mathbf{\mathbf{X}}$ | Click to enter<br>Inventory Link # |
|                                                                                             | Remove      | Search Ethanol                                |             | 20                             | Click to enter CAS<br># |                       | Click to enter<br>Inventory Link # |
|                                                                                             | ſĊ          | Search or click to enter Chemical Description | lion        | Click to enter<br>% of Content | Click to enter CAS<br># |                       | Click to enter<br>Inventory Link # |

- Once you have everything filled out pertaining to the waste stream, you have a few options.
  - A. Save and submit the waste request.
  - B. Add another waste stream that needs to be picked up.

A. Click the *Save & Submit* button located on the bottom left or top right of the page.

|                                  |                            | Save & Submit Cancel     |
|----------------------------------|----------------------------|--------------------------|
| Contents                         | <b>Y</b>                   | Request Number:TBD       |
| Container 1 : Chemicals-Used - 1 |                            |                          |
|                                  | *Physical Form *# c        | chen                     |
|                                  | Location of waste          | Linan                    |
|                                  | Comments / Addition        |                          |
|                                  |                            | æ)                       |
|                                  | Container Contents<br>Chem | Î                        |
|                                  | IC Search                  | Template Options         |
|                                  | •                          | easure Quantity Disposed |
| Save & Submit Cancel             | ▲ Add Additional Cont      |                          |

- B. Add another waste stream that needs to be picked up.
- If additional waste streams need to be submitted, click *the* +*Add Additional Container* and start the submission process over.

| ts                                                                                                    |                                 | *Entry Type By Percenta                                                                                         | ge / Volume 🔻         |                          |                                                             |            |                                                                                            |
|----------------------------------------------------------------------------------------------------|---------------------------------|----------------------------------------------------------------------------------------------------|-----------------------|--------------------------|-------------------------------------------------------------|------------|--------------------------------------------------------------------------------------------|
| T                                                                                                    |                                 |                                                                                                    |                       |                          |                                                             |            |                                                                                            |
| ner 1 : Chemicals-Used - 1 - 5.0 ga Carboy (Liquid)<br>one - 50.00% / Methanol - 30.00% / Ethanol - 20.00% | <b>^</b>                        |                                                                                                    |                       |                          |                                                             |            | Template Optio                                                                             |
|                                                                                                    | *Physical F                     | orm *# of Conts. *Container Ty                                                                                  | rpe                   | *Container Size          | *Unit of Measure                                            | Quantit    | ty Disposed                                                                                |
|                                                                                                    | Liquid                          | <ul> <li>1 Carboy</li> </ul>                                                                                    | •                     | 5                        | Gallons                                                     | • 5        |                                                                                            |
|                                                                                                    | Location                        | of Waste                                                                                                    | pH Scale              |                          |                                                             |            |                                                                                            |
|                                                                                                    |                                 |                                                                                                    |                       | •                        |                                                             |            |                                                                                            |
|                                                                                                    |                                 |                                                                                                    |                       |                          |                                                             |            |                                                                                            |
|                                                                                                    |                                 |                                                                                                    |                       |                          |                                                             |            |                                                                                            |
|                                                                                                    | Comments                        | /Additional Information                                                                                         |                       |                          |                                                             |            |                                                                                            |
|                                                                                                    | Comments                        | / Additional Information                                                                                        |                       |                          |                                                             |            |                                                                                            |
|                                                                                                    | Comments                        | / Additional Information                                                                                        |                       |                          |                                                             |            |                                                                                            |
|                                                                                                    | Comments                        | / Additional Information                                                                                        |                       |                          |                                                             |            |                                                                                            |
|                                                                                                    | Comments                        | / Additional Information                                                                                        |                       |                          |                                                             |            |                                                                                            |
|                                                                                                    | Comments                        | Additional Information                                                                                          | liner)                |                          |                                                             |            |                                                                                            |
|                                                                                                    | Comments                        | Additional Information                                                                                          | iner)                 | % of Content             | CAS#                                                        | Chemical # | Inventory Link                                                                             |
|                                                                                                    | Comments<br>Container C         | / Additional Information                                                                                        | iner)<br>starts with  | % of Content<br>50       | CAS #<br>Click to enter CAS<br>#                            | Chemical # | Inventory Link<br>Click to enter<br>Inventory Link #                                       |
|                                                                                                    | Container C<br>Remove<br>Remove | Additional Information Contents (Contents of a single conta Chemical Description Search Acetone Search Methanol | ilner)<br>starts with | % of Content<br>50<br>30 | CAS #<br>Click to enter CAS<br>#<br>Click to enter CAS<br># | Chemical # | Inventory Link<br>Click to enter<br>Inventory Link #<br>Click to enter<br>Inventory Link # |

NOTE: It will automatically fill in the *Waste Type* based on your first selection as well as the container descriptions. Please note that these may need to be changed for the addition submission(s).

|                                                                                             | Container # 2                  |   | Container ()     |                     |                      |             |                |                    |            |                      |      |
|---------------------------------------------------------------------------------------------|--------------------------------|---|------------------|---------------------|----------------------|-------------|----------------|--------------------|------------|----------------------|------|
| + Add Additional Container                                                                  | Container # 2                  |   | Container 2      | Waste Type          | Chemicals-Used       | • Edit      | Hazard(s)      |                    |            |                      |      |
| Contents                                                                                    |                                |   |                  | *Entry Type         | By Percentage / Volu | ime 🔻       |                |                    |            |                      |      |
|                                                                                             |                                | - |                  |                     |                      |             |                |                    |            |                      |      |
|                                                                                             |                                |   |                  |                     |                      |             |                |                    |            | Template Options Rem | nove |
| Container 1 : Chemicals-Used - 1 - 5.0 ga Ca<br>Acetone - 50.00% / Methanol - 30.00% / Ethe | rboy (Liquid)<br>anol - 20.00% | * |                  |                     |                      |             |                |                    |            |                      |      |
| Container 2 : Chemicals-Used - 1 - 5.0 ga Ca                                                | rboy (Liquid)                  |   | *Physical Form   | *# of Conts *       | Container Type       |             | Container Size | *Unit of Measure   | Quantity   | Disposed             |      |
|                                                                                             |                                |   |                  | 1                   | Carboy               | -           | 5              | Gallons            | - Quantity | Disposed             |      |
|                                                                                             |                                |   | Liquid +         |                     | ourboy               | · ·         |                | Guilons            |            |                      |      |
|                                                                                             |                                |   | Location of was  | ste                 |                      | pH Scale    |                |                    |            |                      |      |
|                                                                                             |                                |   |                  |                     |                      |             | •              |                    |            |                      |      |
|                                                                                             |                                |   | Commonte / Add   | itional Informatic  |                      |             |                |                    |            |                      |      |
|                                                                                             |                                |   | Comments / Add   |                     |                      |             |                |                    |            |                      | _    |
|                                                                                             |                                |   |                  |                     |                      |             |                |                    |            |                      |      |
|                                                                                             |                                |   |                  |                     |                      |             |                |                    |            |                      |      |
|                                                                                             |                                |   |                  |                     |                      |             |                |                    |            |                      |      |
|                                                                                             |                                |   | Container Conter | nts (Contents of a  | a single container)  |             |                |                    |            |                      |      |
|                                                                                             |                                |   | CI               | hemical Description | on                   | starts with | % of Content   | CAS #              | Chemical # | Inventory Link       |      |
|                                                                                             |                                |   |                  |                     | Chandrad Dav         | 1-11-       | Click to enter | Click to enter CAS |            | Click to enter       |      |
|                                                                                             |                                |   | ان<br>ان         | search of click to  | o enter Unémical Des |             | % of Content   | #                  |            | Inventory Link #     |      |
|                                                                                             |                                |   |                  |                     |                      |             |                |                    |            |                      |      |
|                                                                                             |                                |   |                  |                     |                      |             |                |                    |            |                      |      |
|                                                                                             |                                |   |                  |                     |                      |             |                |                    |            |                      |      |
|                                                                                             |                                |   |                  |                     |                      |             |                |                    |            |                      |      |

- Add your additional containers the same way you added your first one.
- The system allows you to put in three waste streams at a time and then it will save. Hit ok and then it gives you another message about exceeding the maximum new containers and it will automatically save after every three new containers are added. Hit ok to continue to add more.

| + Add Additional Container Container # 4                                                                                                    | Auto-Save ×                                                                                                    |
|----------------------------------------------------------------------------------------------------|----------------------------------------------------------------------------------------------------|
| Container 1 : Chemicals-Used - 1 - 5.0 ga Cathoy (Liquid)<br>Acetore - 50 00% / Methanol - 30 00% / Ethanol - 20 00%                                                                                                    | You have exceeded the maximum amount (3) of new containers before saving. Please continue with your Waste Pickup Request. The page will automatically save and reload every 3 new containers added.                              |
| Container 2 : Chemicals-Used - 1 - 1.0 ga Plastic (Liquid)<br>Methano - 100.00%<br>Container 3 : Chemicals-Used - 1 - 500.0 ml Glass (Liquid)<br>Acetore - 100.00%                                                                                                    | Iccation of Waste pH Scale                                                                                                    |
| Container 4: Chemicals-Used - 1- 500 0 ml Glass (Liquid)                                                                                                    | Comments / Additional Information                                                                                                    |
| Add Additional Container     Container     Contents  Container  Container  Containe | Container 3 Waste Tune Cherrical Land V Rei Hozardial<br>Save Successful                                                                                                    |
| Acetore - 50 00% / Memanol - 30 00% / Ethanol - 20 00%<br>Container 2 : Chemicala-Used - 1 - 10 ga Plastic (Liquid)<br>Methanol - 300 00%<br>Container 3 : Chemicala-Used - 1 - 500 0 ml Glass (Liquid)<br>Acetore - 100 00%                                                                                                    | *Physical Form     *# of Conts.     *Container Type     *Container Size     *Unit of Measure     Quantity Disposed       Liquid     1     Class     500     Milliters     500       Location of Waste     pH Scale     v     500 |
|                                                                                                    | Comments / Additional Information Container Contents (Contents of a single container)                                                                                                    |

- Once all your waste streams/ containers have been entered, you will need to hit the *Save & Submit* button.

|                                                                                                    | Liquid       | I Glass                                  | •           | 1                              | Liters                  | • 1        | Disposed                           |
|----------------------------------------------------------------------------------------------------|--------------|------------------------------------------|-------------|--------------------------------|-------------------------|------------|------------------------------------|
| Container 1 : Chemicals-Used - 1 - 5.0 ga Carboy (Liquid) Acetone - 50.00% / Methanol - 30.00% / Ethanol - 20.00% | Location of  | f Waste                                  | pH Scale    | •                              |                         |            |                                    |
| ontainer 2 : Chemicals-Used - 1 - 1.0 ga Plastic (Liquid)<br>Methanol - 100.00%                                   | Comments /   | Additional Information                   |             |                                |                         |            |                                    |
| Container 3 : Chemicals-Used - 1 - 500.0 ml Glass (Liquid)<br>Acetone - 100.00%                                   |              |                                          |             |                                |                         |            |                                    |
| Container 4 : Chemicals-Used - 1 - 1.0 L Glass (Liquid)<br>Hexanes - 100.00%                                      | Container Co | ontente (Contents of a single container) |             |                                |                         |            |                                    |
|                                                                                                    |              | Chemical Description                     | starts with | % of Content                   | CAS#                    | Chemical # | Inventory Link                     |
|                                                                                                    | Remove       | Search Hexanes                           |             | 100                            | Click to enter CAS<br># |            | Click to enter<br>Inventory Link # |
|                                                                                                    | Remove       | Search or click to enter Chemical De     | escription  | Click to enter<br>% of Content | Click to enter CAS<br># |            | Click to enter<br>Inventory Link # |
|                                                                                                    |              |                                          |             |                                |                         |            |                                    |
|                                                                                                    |              |                                          |             |                                |                         |            |                                    |
|                                                                                                    |              |                                          |             |                                |                         |            |                                    |
|                                                                                                    |              |                                          |             |                                |                         |            |                                    |

- Finally, you will receive a notification that everything has sent successfully. Click the *OK* button.

|  | + Add Additional Container # 4                                                                                                  | < |                                                                                                    |  |
|--|----------------------------------------------------------------------------------------------------|---|----------------------------------------------------------------------------------------------------|--|
|  | Contents<br>Container 1 : Chemicals Used - 1 - 5 0 ga Cathoy (Lipud)<br>Acators - 50 00% / Methanor - 30 00% / Ethanol - 20 00% |   | Chemical Waste Request Notification Email was sent successfully.<br>Supply Request Notification Email(s) was sent successfully.<br>Liters |  |
|  |                                                                                                    |   |                                                                                                    |  |
|  | Container 2 : Chemicals-Used - 1 - 1.0 ga Plastic (Liquid)<br>Methanol - 100.00%                                                |   | Comments / Additional Information                                                                                                    |  |
|  | Container 3 : Chemicals-Used - 1 - 500.0 ml Glass (Liquid)<br>Acetone - 100.00%                                                 |   |                                                                                                    |  |

- Your waste request has been submitted and can be found listed in the waste dashboard now. You can also edit your request from this page if necessary.

| EHSA                                                          | HSA Waste / Waste Pickup Request                                                           |                                                  |            |                                          |   |                  |        |  |  |
|---------------------------------------------------------------|--------------------------------------------------------------------------------------------|--------------------------------------------------|------------|------------------------------------------|---|------------------|--------|--|--|
| + Add a Was                                                   | + Add a Waste Request Cdt a Waste Request O Delete a Waste Request Status: Not Completed 🔹 |                                                  |            |                                          |   |                  |        |  |  |
| Drag a column header and drop it here to group by that column |                                                                                            |                                                  |            |                                          |   |                  |        |  |  |
| Request Date                                                  | Pi Name                                                                                    | Building Name                                    | Room/Lab   | Contents                                 |   | Waste Type       | Comple |  |  |
|                                                               | <b>T</b>                                                                                   | <b>T</b>                                         | <b>T</b>   | <b>T</b>                                 | r | T                |        |  |  |
| 03-20-2025                                                    | EHS, EHS                                                                                   | The Fascitelli Center for Advance<br>Engineering | MAA (165A) | Container 1 : 1 - 1.0 L Plastic (Liquid) | 2 | Chemicals-Unused | No     |  |  |

 You can also duplicate a previous waste request form this page. Click on the line of the request you want to duplicate (it should be highlighted blue), then hit *Duplicate Waste Request* button. This is useful if you submit the same waste stream quit often as it saves you time from re-entering all the fields in.

| 03-20-2025                                                                                                    | EHS, EHS                | The Fascitelli Center for Advance<br>Engineering | MAA (165A) | Container 1 : 1 - 1.0 L Plastic (Liquid) | Chemicals-Unused | No     |  |  |  |
|----------------------------------------------------------------------------------------------------|-------------------------|--------------------------------------------------|------------|------------------------------------------|------------------|--------|--|--|--|
|                                                                                                    | <b>T</b>                | <b>T</b>                                         | <b>T</b>   | <b>T</b>                                 | <b>T</b>         |        |  |  |  |
| Request Date                                                                                                    | PI Name                 | Building Name                                    | Room/Lab   | Contents                                 | Waste Type       | Comple |  |  |  |
| Drag a column header and drop it here to group by that column                                                             |                         |                                                  |            |                                          |                  |        |  |  |  |
| + Add a Waste Request / Edit a Waste Request O Detete a Waste Request / Duplicate Waste Request / Itatus: Not Completed • |                         |                                                  |            |                                          |                  |        |  |  |  |
|                                                                                                    |                         |                                                  |            |                                          |                  |        |  |  |  |
|                                                                                                    | Master Master lokup Neg |                                                  |            |                                          |                  |        |  |  |  |

.....